# LoRa Sensor (TAG09) Configuration Manual V2.2

## 1. USB RS232 Cable

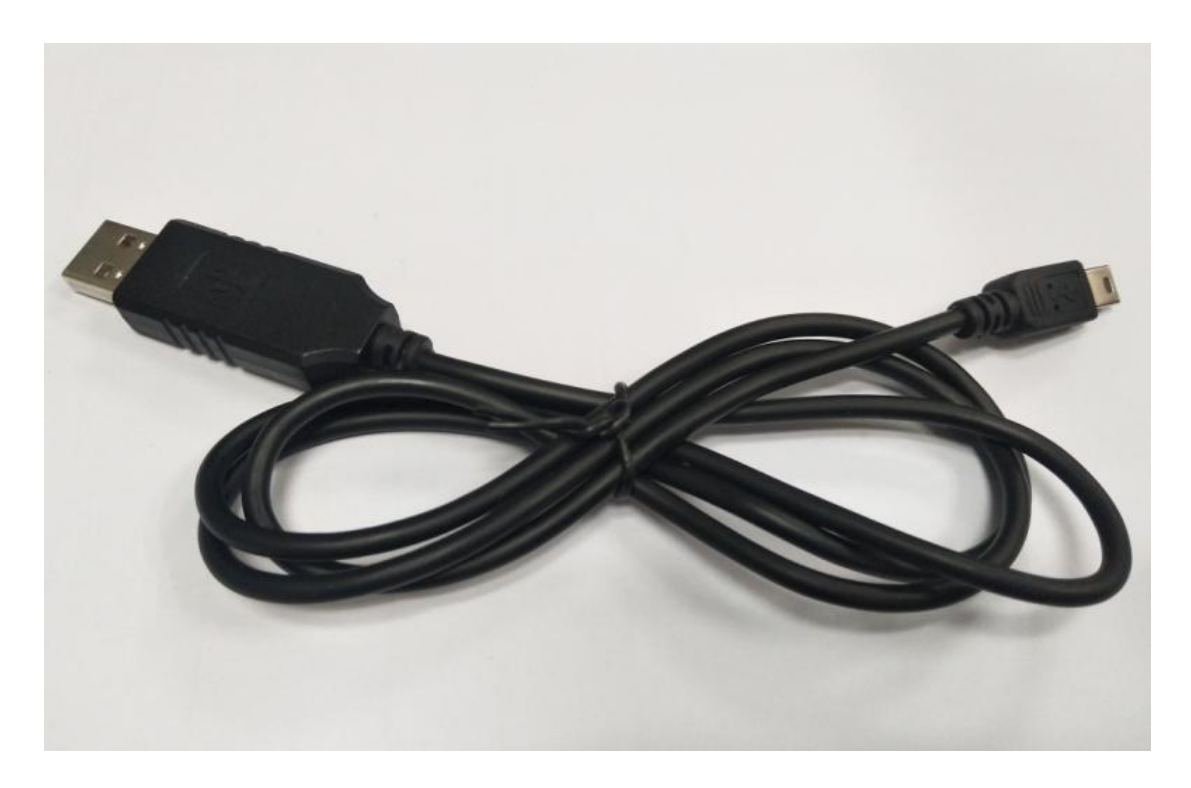

Please use the RS232 special configuration cable which is provided by our company to connect the computer to configure the sensor.

# 2. Steps

1) PL-2303 driver is for RS232 configuration cable,

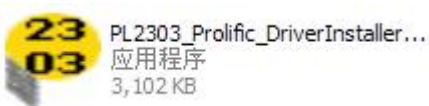

Please install

in windows systems

(XP/Vista/Win7/Win8/Win10)

- 2) Connect the configuration cable to the computer.
- 3) After the device is installed successfully, return to the desktop, select "My Computer"-> right-click -> choose "Manager"-> "System Tools" -> "Device

Manager" -> "Ports", and you will find the port which configuration cable is

connected. Prolific USB-to-Serial Comm Port (COM3)

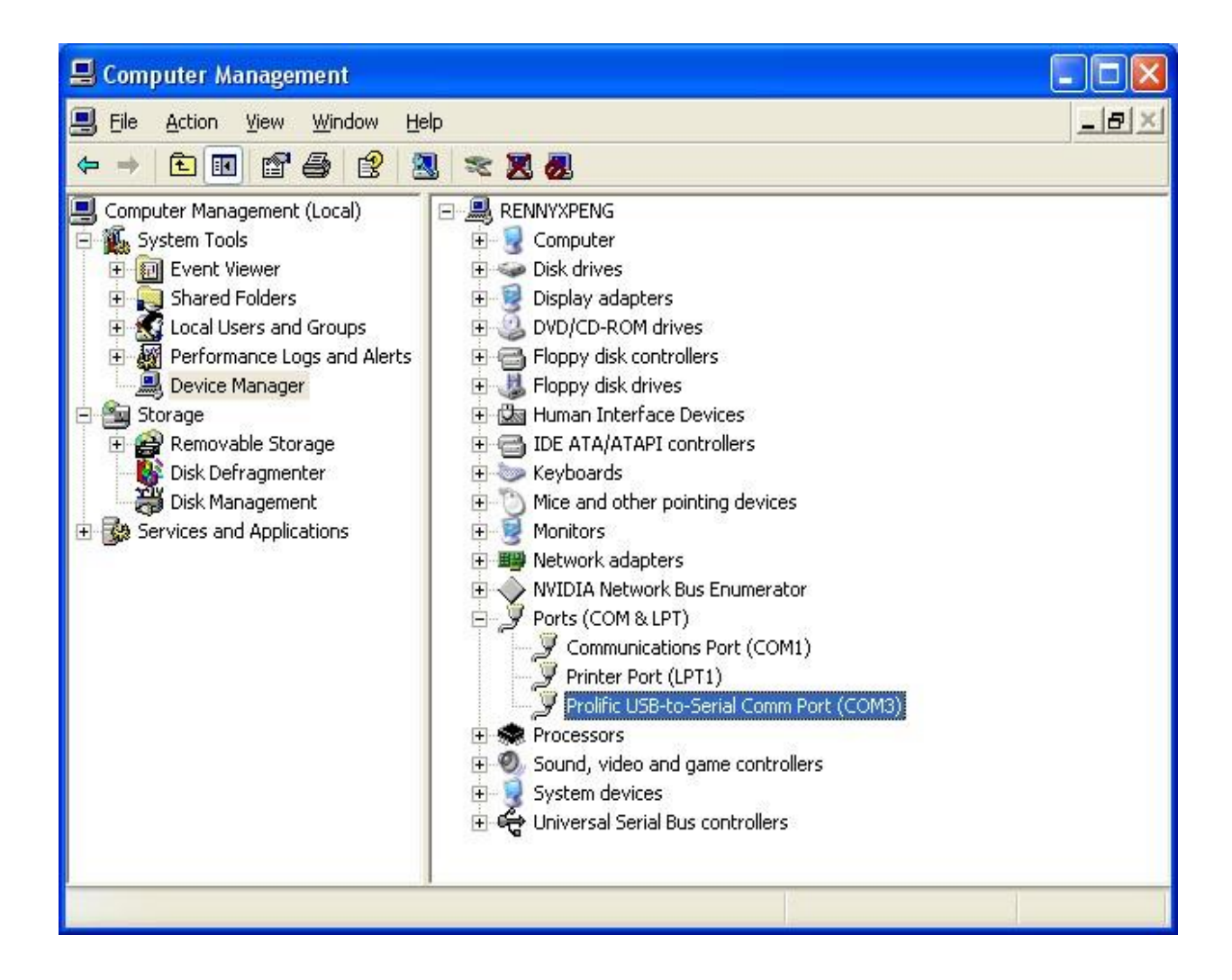

## 3. Configure Software

- 1) Connect the Sensor to computer through the RS232 configuration cable.
- 2) Run the configuration software \* Sensor Configuration Software.exe

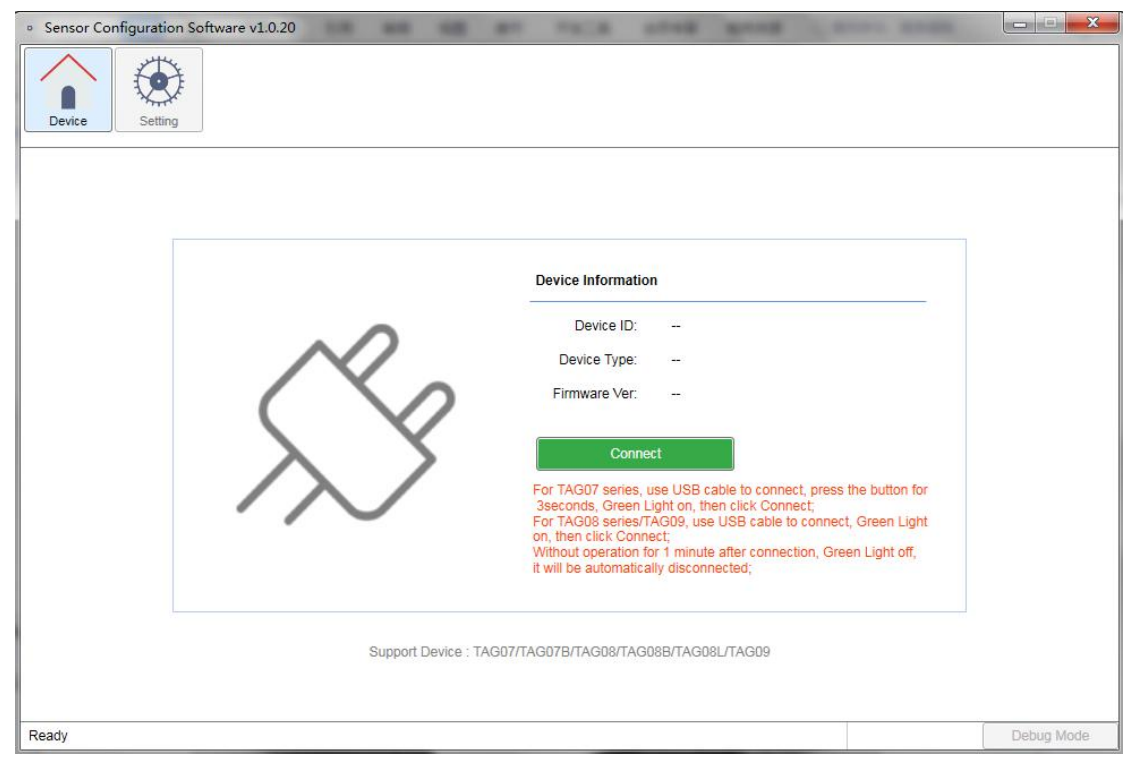

#### 3) Connection

A.Confirm that the switch of the sensor is on, if it is on, connect the RS232 configuration line to the sensor and the computer until the green light is always on , and then click "Connect";

B. Confirm that the switch of the sensor is on, if it is off, please turn it to on first, wait for the light off, and then connect the RS232 configuration line to the sensor and the computer until the green light is always on and then click "Connect";

After successful connection, the following image interface will appear (If the sensor is not operated within 1 minute and the green light is off, the sensor will automatically disconnect, and you need to click "connect" again before you can continue to configure the sensor).

| <ul> <li>Sensor Configuration Software v1.0.20</li> </ul>                                            |               |            |
|----------------------------------------------------------------------------------------------------|---------------|------------|
| Device Setting                                                                                       |               |            |
|                                                                                                    |               |            |
| Device Information                                                                                   |               |            |
| 211 0 Device JD: 09210004                                                                            |               |            |
| Lola Theranceuple Sansor Device Type- TAG09                                                          |               |            |
| Plea Ermware Ver. 2.19                                                                               |               |            |
|                                                                                                    |               |            |
| Disconnect                                                                                           |               |            |
| For TAG07 series, use USB cable to connect, press t<br>3seconds, Green Light on, then click Connect; | he button for |            |
| For TAG08 series/TAG09, use USB cable to connect<br>on, then click Connect;                          | Green Light   |            |
| Without operation for 1 minute after connection, Gree<br>it will be automatically disconnected;      | in Light off, |            |
|                                                                                                    |               |            |
|                                                                                                    |               |            |
|                                                                                                    |               |            |
|                                                                                                    |               |            |
| Reading device parameters                                                                            | COM9,9600     | Debug Mode |

## 4) Setting

After successful connection, the sensor will automatically change to the setting interface:

| Sensor Co     Device | onfiguration Software v1.0.20                                                                                                    |            |
|----------------------|----------------------------------------------------------------------------------------------------|------------|
|                      | 50(Sensor Type)                                                                                                    | -          |
|                      | T1:                                                                                                    |            |
|                      | 02(Setting the interval for sending data)                                                                                                    |            |
|                      | Data sending/storage interval: 1 Minute 03(Setting the Temp&RH threshold)                                                                                                    | E          |
|                      | Enable:       Image: Constraint of the shold:       Image: Constraint of the shold:       Image: Conshold:       Image: Conshold:       I |            |
|                      | 36(Setting the buzzering alarm)                                                                                                    | _          |
|                      | Open:  42(Setting the Temp&RH calibration)                                                                                                    |            |
|                      | Temperature range: 0 *C                                                                                                    | Ŧ          |
| Ready                | Read Save                                                                                                    | Debug Mode |

#### Set sensor type(50)

#### Type:

Type of sensor,T1:Yellow is K-type thermocouple,blue is T-type thermocouple,the

default is K-type, T2 is the same as T1

#### Setting the interval for sending data(02)

**Data sending/storage interval:** The Sensor data transmission interval X:[1,1440], Unit:Min,default:15

#### Setting the Temp&RH Threshold(03)

Enable: enable TAG alarm function If sensor's temperature exceeds or falls below the upper and lower limit of the temperature, it will give an alarm.. High temperature threshold: [-55-125], unit:°C, default: 100; Low temperature threshold: [-55-125], unit:°C, default: 0) Data sending/storage interval: Time interval of temperature & humidity alarm[1-1440], unit:min, default: 1

#### Setting the buzzer alarm(36)

Open: enable buzzer alarm function, the alarm is called for 1 minute by default

#### Setting Temp&RH calibration (42)

#### **Temperature range:**

If the calibration value is added to the temperature, it begins with +; If the calibration value is reduction to the temperature, it begins with -; Can support to one decimal point, unit: °C

#### Others

**Export device log data:** The recorded data can be saved and exported to a CSV file via click and the data will be automatically cleared after exporting.

Clear device log data: Click to delete the data recorded of the sensor Reset: click and reset the sensor Read: click and read all the parameters of the sensor Save: click and save all the parameters of the sensor

#### **Debug mode**

In debugging mode, sensor parameters can be configured and sensor logs can be viewed by commands.

1) Click to enter debug mode:

| <ul> <li>Sensor Configuration Software v1.0.20</li> </ul>                                                                | X          |
|----------------------------------------------------------------------------------------------------|------------|
| Device Setting                                                                                                    |            |
| 50(Sensor Type)                                                                                                    | *          |
|                                                                                                    |            |
| 02(Setting the interval for sending data)                                                                                | _          |
| Data sending/storage interval: 1 Minute 03(Setting the Temp&RH threshold)                                                | E          |
| Enable:<br>High temperature threshold: 100 °C Low temperature threshold: 0 °C<br>Data sending/storage interval: 1 Minute |            |
| 36(Setting the buzzering alarm)                                                                                          |            |
| Open: 42(Setting the Temp&RH calibration)                                                                                |            |
| Temperature range: 0 *C                                                                                                  | Ŧ          |
| Ready COM9,9600                                                                                                    | Debug Mode |

2) In debug mode , the sensor parameters are configured directly by commands.

Note: After writing the commands, please click "send". After sending , please write #DS to save the setting(Please refer to the command list for more detailed)..

| Sensor Configuration Software v1.0.20                                                                                                    | COLUMN TWO IS     | COMPANY TRANSPORT                       |                                 | X               |
|----------------------------------------------------------------------------------------------------|-------------------|-----------------------------------------|---------------------------------|-----------------|
| Device Setting                                                                                                    |                   |                                         |                                 |                 |
| Debug Mode                                                                                                    | Log file address: | E:\我的文件\工作资料\tag09\Sensor Configuration | n Softwarev1.0.20\\Log          | s\debug.log     |
| <sup>1</sup> 02,1#<br>СМD:2<br>Рег:1<br>СМD ОК                                                                                                    |                   |                                         |                                 |                 |
| Commands *02,1#                                                                                                    |                   | Sending                                 |                                 | Pause           |
| Ready                                                                                                    |                   |                                         | COM9,9600                       | Exit debug mode |
|                                                                                                    |                   |                                         |                                 |                 |
| Sensor Configuration Software v1.0.20                                                                                                    | -                 | TALK ADDE ADDE                          |                                 |                 |
| Sensor Configuration Software v1.0.20                                                                                                    | -                 | TACK AND AND -                          | and some                        |                 |
| Sensor Configuration Software v1.0.20      Device     Setting      Debug Mode                                                                                                    | Log file address: | E:1我的文件\工作资料\tag09\Sensor Configuration | n Software <u>v</u> 1.0.20\\Log | s\debug.log     |
| <ul> <li>Sensor Configuration Software v1.0.20</li> <li>Device Setting</li> <li>Debug Mode</li> <li>*02,1#</li> <li>CMD:2</li> <li>Per:1</li> <li>CMD OK</li> <li>Save</li> <li>CMD OK</li> </ul> | Log file address: | E:\我的文件\工作资料\tag09\Sensor Configuration | 1 Software <u>v</u> 1.0.20\\Log | Is\debug.log    |
| Sensor Configuration Software v1.0.20           Image: Debug Mode           "02,1#           CMD:2           Per:1           CMD OK                                                               | Log file address: | E\我的文件\工作资料\tag09\Sensor Configuration  | n Software <u>v</u> 1.0.20\\Log | Is\debug.log    |

3) View the sensor log in debug mode

After 1 minute, the sensor will exit the configuration mode and enter the sensor log mode. Machine data can be viewed, and log reports are stored in the log file.

| <ul> <li>Sensor Configuration Software v1.0.20</li> </ul>  | -                 | PROB      | -         | -                |                        |                    |
|------------------------------------------------------------|-------------------|-----------|-----------|------------------|------------------------|--------------------|
| Device Setting                                             |                   |           |           |                  |                        |                    |
| Debug Mode                                                 | Log file address: | E:\我的文件\J | C作资料\tag0 | 9\Sensor Configu | uration Softwarev1.0.3 | 20\\Logs\debug.log |
| 1011p1.21.00                                               |                   |           |           |                  |                        |                    |
| Temp2:20.8C                                                |                   |           |           |                  |                        |                    |
| Temp Done                                                  |                   |           |           |                  |                        |                    |
| Packet                                                     |                   |           |           |                  |                        |                    |
|                                                            |                   |           |           |                  |                        |                    |
| In Queue:09210004_2022/01/11 04:20:59_38_21.0C_20.8C_3.    | 53∨               |           |           |                  |                        |                    |
| C5 AB C5 AB                                                |                   |           |           |                  |                        |                    |
| Out Queue!!                                                |                   |           |           |                  |                        |                    |
| 1 00 08 03 40 00 08 03 00                                  |                   |           |           |                  |                        |                    |
| 09210004_2022/01/11 04:20:59_38_21.0C_20.8C_3.53V          |                   |           |           |                  |                        |                    |
| TX:7C 09 21 00 04 38 CB 00 D2 00 D0 4F 03 16 01 0B 04 14 3 | в                 |           |           |                  |                        |                    |
| Tx Done                                                    |                   |           |           |                  |                        |                    |
|                                                            |                   |           |           |                  |                        |                    |
| sx127x RX??F0 09 21 00 04 FE 4B 67                         |                   |           |           |                  |                        |                    |
| RSSI22-79 75                                               |                   |           |           |                  |                        |                    |
|                                                            |                   |           |           |                  |                        | Ļ                  |
| Commands                                                   |                   | Sendi     | ng        |                  |                        | Pause              |
| Ready                                                      |                   |           |           |                  | COM9,960               | 00 Exit debug mode |
|                                                            |                   |           |           |                  |                        |                    |

#### 4) Click to exit debug mode

Click to exit debugging mode to return to the home page, If the sensor green light is off, it is necessary to click "disconnect" and insert the RS232 configuration cable again.Click the connect when the green light is always on.

| <ul> <li>Sensor Configuration Software v1.0.20</li> </ul>   | 10.01             | TACK AND AND                            | and the second      |                 |
|-------------------------------------------------------------|-------------------|-----------------------------------------|---------------------|-----------------|
| Device Setting                                              |                   |                                         |                     |                 |
| Debug Mode                                                  | Log file address: | E:\我的文件\工作资料\tag09\Sensor Configuration | Softwarev1.0.20\\Lo | gs\debug.log    |
| 00 AB 00 AB                                                 |                   |                                         |                     | *               |
| Out Queue!!                                                 |                   |                                         |                     |                 |
| 1 00 08 03 40 00 08 03 00                                   |                   |                                         |                     |                 |
| 09210004_2022/01/11 04:20:59_38_21.0C_20.8C_3.53V           |                   |                                         |                     |                 |
| TX:7C 09 21 00 04 38 CB 00 D2 00 D0 4F 03 16 01 0B 04 14 3B |                   |                                         |                     |                 |
| Tx Done                                                     |                   |                                         |                     |                 |
|                                                             |                   |                                         |                     |                 |
| sx127x RX??F0 09 21 00 04 FE 4B 67                          |                   |                                         |                     |                 |
| RSSI??-79 75                                                |                   |                                         |                     |                 |
|                                                             |                   |                                         |                     |                 |
| MCU:3538.89 mV                                              |                   |                                         |                     |                 |
| REF:1240.00 mV                                              |                   |                                         |                     |                 |
| NTC: 21.3                                                   |                   |                                         |                     |                 |
| Temp1:20.9C                                                 |                   |                                         |                     |                 |
| Temp2:20.6C                                                 |                   |                                         |                     | H               |
|                                                             |                   |                                         |                     | *               |
| Commands                                                    |                   | Sending                                 |                     | Pause           |
| Ready                                                       |                   |                                         | COM9,9600           | Exit debug mode |

Note: The sensor can only be configured when the green light is always on. The sensor cannot be configured after the green light is off.

## DFU

can use the configuration software to upgrade the device firmware

1) Select the bin file and click "Start".

| 🌸 Sensor Config | guration Software v1.1 | 0                                                       |                                                      | <u>9423</u> |         | ×    |
|-----------------|------------------------|---------------------------------------------------------|------------------------------------------------------|-------------|---------|------|
| Device S        | Setting DFU            | Exit                                                    |                                                      |             |         |      |
|                 |                        |                                                         |                                                      |             |         |      |
|                 |                        |                                                         |                                                      |             |         |      |
|                 |                        | Device Firmware U                                       | Jpgrade                                              |             |         |      |
|                 | Upgrade File:          | C:\Users\lisa\Downloads\tag08B_TR78M_LoRa_Stand         | dard_V2.16.bin Start                                 |             |         |      |
|                 |                        |                                                         |                                                      |             |         |      |
|                 | Tips:Don't close th    | program or disconnect the device during the upgrade. Al | fter the upgrade is complete, wait for the device to |             |         |      |
|                 |                        |                                                         |                                                      |             |         |      |
|                 |                        |                                                         |                                                      |             |         |      |
|                 |                        |                                                         |                                                      |             |         |      |
| leady           |                        |                                                         | COM3,9600                                            |             | Debug N | lode |
| ) Firmwar       | e upgrade.             |                                                         |                                                      |             |         |      |
| Sensor Config   | juration Software v1.1 | D                                                       |                                                      | 8000        |         | ×    |
| Device S        | Setting                | Exit                                                    |                                                      |             |         |      |
|                 |                        |                                                         |                                                      |             |         |      |
|                 |                        |                                                         |                                                      |             |         |      |
|                 |                        |                                                         |                                                      |             |         |      |

**Device Firmware Upgrade** 

66% Tips:Don't close the program or disconnect the device during the upgrade. After the upgrade is complete, wait for the device to restart before connecting to it.

C:\Users\lisa\Downloads\tag08B\_TR78M\_LoRa\_Standard\_V2.16.bin

Start

COM3,115200

Debug Mode

Device Firmware Upgrade

3) Device firmware upgrade successfully.

Upgrade File:

| Sensor Configuration Software v1.1.30                                                                                                    |             | 9 <u>10</u> 9 |         | ×   |
|----------------------------------------------------------------------------------------------------|-------------|---------------|---------|-----|
| Device Setting DFU Exit                                                                                                    |             |               |         |     |
| Upgrade File:<br>C:UsersVisa<br>Device firmware upgrade successfully!<br>200%<br>Tips:Don't close the program or disconnect the device during the upgrade. After the upgrade is complete, wait for<br>restart before connecting to it. | Start       |               |         |     |
| Device Firmware Upgrade                                                                                                    | COM3,115200 | D             | ebug Mo | /de |

4) If the device cannot be connected or upgraded due to any abnormal operation during the upgrade, please contact us.